## Como ingresar a "Home Access Center"

Usted podrá encontrar un enlace al "Home Access Center" en la página principal del sitio web del distrito en www.wego33.org, o también bajo la sección "Parent Resources".

1. Presione Inciar sesion en HAC.

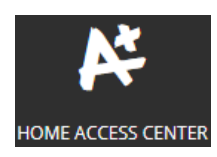

| 2. A | quí va ingresar su nombre de ι | usuario y contraseña. Después presione el botón de |  |
|------|--------------------------------|----------------------------------------------------|--|
|      | User Name                      |                                                    |  |
|      | Password                       |                                                    |  |
|      |                                |                                                    |  |
|      | Sign In                        |                                                    |  |

3. En esta sección componga una pregunta de desafío y proporcione la respuesta. Presione el botón de Continue to Home Access Center

| Preguntas de desafío                                                    |            |
|-------------------------------------------------------------------------|------------|
| Componga 1 preguntas de desafío y proporcione las respuestas adecuadas. |            |
| Preguntas                                                               | Respuestas |
| Color <u>Eavorito</u>                                                   |            |
|                                                                         |            |
| Continue to Home Access Center                                          |            |

4. Para cambiar su código de acceso, entre al "Home Access Center"

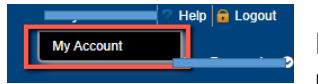

Cambiar

Presione su nombre en la parte de arriba a la derecha de la pantalla, después presione en "My Account"

| Cambiar contraseña           |  |  |
|------------------------------|--|--|
| Contraseña anterior:*        |  |  |
| Contraseña nueva:*           |  |  |
| Confirmar contraseña nueva:* |  |  |

Escriba su contraseña anterior. Después escriba su contraseña y repítalo en el siguiente espacio para confirmar.

| Cambiar contraseña        |                     |
|---------------------------|---------------------|
| Su contraseña ha sido cam | biada exitosamente. |
| Contraseña anterior:*     |                     |
| Contraseña nueva:*        |                     |

Usted recibirá un mensaje que "Su contraseña ha sido cambiada exitosamente".